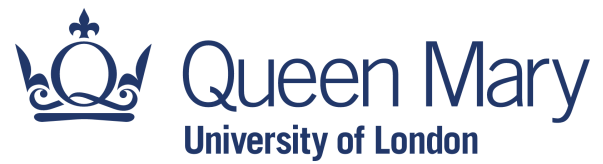

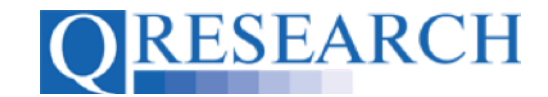

#### **Requesting a Review**

QWeb users may find it useful for a Code Group from their Library to be Reviewed by another QWeb user. The Review process enables other users to view Code Group Details, add and/or remove Codes if applicable, and comment on the Code Group they have been asked to Review and any changes they have made. This User Guide explains how to request a Review by another QWeb user. It is a stand-alone Guide but you may also wish to refer to the accompanying Video, 'How do I Request a Review of My Code Group?'

#### Related Documents you may find useful:

Reviewing Someone Else's Code Group How to make your Code Groups publicly available Building a New Code Group using SNOMED Codes Building a New Code Group using BNF Codes Building a New Code Group using ICD-10 Codes Building a Code Group using QWeb Code Group Libraries Linking Code Groups to Projects created by other QWeb Users Code Group Versions: An Overview Code Groups: Saving, Checking In and Checking Out Merging Code Groups Projects: An Introduction How to Make a Project Application Turning an Application Into a Project Using my Code Groups in Projects

QWeb is a regularly updated piece of software. The accompanying User Guides and Videos are frequently reviewed to ensure compatibility with the latest version of QWeb. It is important that you use the most recently published User Guides and Videos to ensure maximum accuracy. These can be found at:

https://www.gresearch.org/gweb-guides

QResearch welcomes feedback on these User Guides and Videos. If you have any suggestions or questions, please feel free to contact us here:

https://www.qresearch.org/about/contact-us/

QResearch is part funded via the Data and Connectivity National Core Study, led by Health Data Research UK in partnership with the Office for National Statistics and funded by UK Research and Innovation (grant ref MC\_PC\_20058)

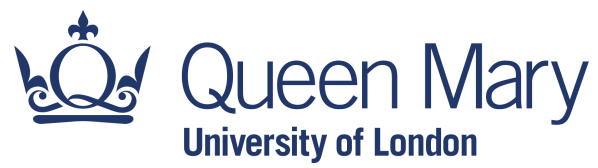

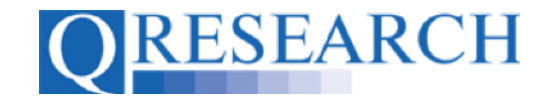

#### **Requesting a Review**

1. To ask another QWeb user to Review a Code Group from your Library, a Review request needs to be completed. First, go to your Code Group Library and select the Code Group you want to start a Review request for:

| My Code Groups<br>[Create a new Group] |                         |   |                 |                                  |           |            |
|----------------------------------------|-------------------------|---|-----------------|----------------------------------|-----------|------------|
| Found 2 Code Group                     | os                      |   |                 |                                  |           |            |
| Refine your results                    | Search >                |   | All Group Types | <ul> <li>Sort By Name</li> </ul> | \$ Show 2 | 0 Groups 🗘 |
| ID                                     | Name                    |   | Туре            | VarName                          | Version   | Codes      |
| 15548                                  | Anaphylaxis             |   | ICD10_DIAG      |                                  | 3         | 2          |
| 15504                                  | Heavy Cigarette Smokers | - | ICD10_DIAG      |                                  | 6         | 4          |
|                                        |                         |   |                 |                                  |           |            |
|                                        |                         |   |                 |                                  |           |            |

This will take you to the Code Group's Details. Review request information is located on the right hand side of the page:

|                                                                                                    | 🎢 Overview 🔒 Check Out 🔍 Contents 🦓 History 👔 Export 🦄 | Copy 🦙 Link Delete |
|----------------------------------------------------------------------------------------------------|--------------------------------------------------------|--------------------|
| Heavy Cigarette Smokers [ID:15504]                                                                                                    |                                                        |                    |
| Code Group Details                                                                                                    |                                                        | [Edit Details]     |
| Heavy Cigarette Smokers was created by alex@dancinghouse.co.uk                                                                                    | Reviewer                                               |                    |
| The Group is checked in at version 6                                                                                                    | Type to start searching                                |                    |
| People who smoke more than 40+ cigarettes per day                                                                                                 | Days to complete review                                |                    |
|                                                                                                    | 10 days                                                | ¢                  |
| This Group is LOCKED to Third Parties<br>(If this Group is shared via a project then project collaborators will not be able to edit the<br>Group) | Note for reviewer (optional)                           |                    |
|                                                                                                    |                                                        |                    |
|                                                                                                    | Request review                                         |                    |
|                                                                                                    |                                                        |                    |
| Project Usage                                                                                                    |                                                        |                    |
| This codegroup is not currently used in any projects                                                                                              |                                                        |                    |

(Note that you will only be able to request a Review if your Code Group is at Checked In status.)

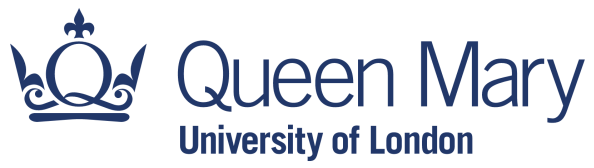

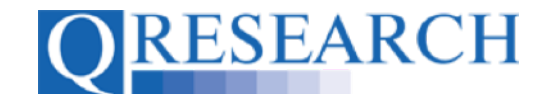

2. To assign the Code Group for Review, first type the name of the person you are asking to complete the Review into the Reviewer field (you can enter a first name, last name or both.) As you type, the field will automatically generate a dropdown menu of current QWeb users from which to select a user:

| Home         | Libraries   | Projects                                                                                                    | Profile     | Contact   | Settings                     |       |   |                                     |                    |                      |
|--------------|-------------|----------------------------------------------------------------------------------------------------|-------------|-----------|------------------------------|-------|---|-------------------------------------|--------------------|----------------------|
| ode Groups   |             |                                                                                                    |             |           |                              |       |   | 🎢 Overview 🔥 Check Out 🔍 Contents 🗏 | 😽 History 📑 Export | 🌇 Copy 🦙 Link Delete |
| My Code Gro  | iups<br>ig  | Heav                                                                                                    | y Cigar     | ette Sn   | nokers [ID:1                 | 5504] |   |                                     |                    |                      |
| Compare      |             | Code G                                                                                                    | roup Detail | s         |                              |       |   |                                     |                    | [Edit Details]       |
| braries      |             | Heavy Cigarette Smokers was created by Alex Smith<br>The Group is checked in at version 6                                                        |             |           | Reviewer                     |       |   |                                     |                    |                      |
| QWeb Code L  | Library     |                                                                                                    |             |           | blake pa                     |       | 0 |                                     |                    |                      |
| BNF (Fixed D | rug Groups) | People who smoke more than 40+ cigarettes per day                                                                                                |             |           | Dr Blake Patel               |       |   |                                     |                    |                      |
|              |             | This Or                                                                                                    |             |           | Denting                      |       |   | 10 days                             |                    | \$                   |
|              |             | This Group is LOCKED to Third Parties<br>(If this Group is shared via a project then project collaborators will not be able t<br>edit the Group) |             | e able to | Note for reviewer (optional) |       |   |                                     |                    |                      |
|              |             |                                                                                                    |             |           |                              |       |   |                                     |                    |                      |
|              |             |                                                                                                    |             |           |                              |       |   | Request review                      |                    |                      |

3. Next, choose the timescale in which you wish the Review to be completed – select either 5, 10, 15 or 20 days from the dropdown menu:

| QRESEARC                                                                                                    | "Generating new knowledge to improve patient care"                                                                                                    | Logged in: Alex Smith [ [logout]                                                                                |
|----------------------------------------------------------------------------------------------------|----------------------------------------------------------------------------------------------------|----------------------------------------------------------------------------------------------------|
| Home     Libraries       Code Groups     Image: Compare Compare Compa | Projects         Profile         Contact         Settings           Heavy Cigarette Smokers [ID:15504]           Code Group Details           Heavy Cigarette Smokers was created by Alex Smith           The Group is checked in at version 6           People who smoke more than 40+ cigarettes per day           This Group is shared to Third Parties           (If this Group is shared via a project then project collaborators will not be able to edit the Group) | Overview     Contents     Millistory     Type to start searching     S days     10 days     15 days     20 days |
|                                                                                                    | Project Usage<br>This codegroup is not currently used in any projects                                                                                                    | Request review                                                                                                  |

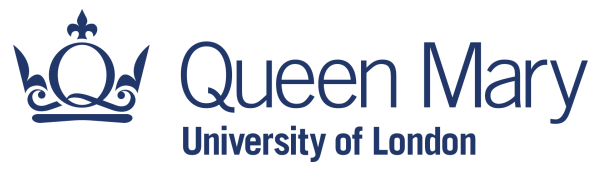

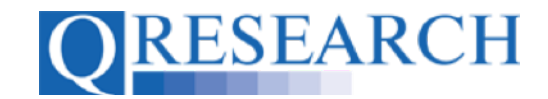

4. You also have the option to write a note for the user who will be Reviewing the Code Group in the 'Note for reviewer' box, as shown in the example below:

| QRESEARC                                                      | CH "Generating new knowledge to improve patient care"                                                                              | Logged in: Alex Smith   Dogovt)                                                     |
|---------------------------------------------------------------|----------------------------------------------------------------------------------------------------|-------------------------------------------------------------------------------------|
| Home Libraries                                                | Projects Profile Contact Settings                                                                                                  |                                                                                     |
| Code Groups           My Code Groups           I am reviewing | Heavy Cigarette Smokers [ID:15504]                                                                                                 | 🎢 Overview 🖡 Check Out 🔍 Contents 🐝 History 👔 Export 👫 Copy 🦙 Link Delete           |
| Merge     Compare                                             | Code Group Details                                                                                                    | [Edit Details]                                                                      |
| Libraries                                                     | Heavy Cigarette Smokers was created by Alex Smith                                                                                  | Reviewer                                                                            |
| QWeb Code Library                                             | The Group is checked in at version 6                                                                                               | Type to start searching                                                             |
| BNF (Fixed Drug Groups)                                       | People who smoke more than 40+ cigarettes per day                                                                                  | Days to complete review                                                             |
|                                                               |                                                                                                    | 10 days 🗘                                                                           |
|                                                               | (If this Group is LOCKED to Third Parties<br>(If this Group is shared via a project then project collaborators will not be able to | Note for reviewer (optional)                                                        |
|                                                               | edit the Group)                                                                                                    | Could you please look at this to see whether you think any other Codes need adding? |
|                                                               |                                                                                                    | Request review                                                                      |
|                                                               |                                                                                                    |                                                                                     |
|                                                               | Project Usage                                                                                                    |                                                                                     |
|                                                               | This codegroup is not currently used in any projects                                                                               |                                                                                     |

5. Finally, select Request review . A pop-up window will ask you to Confirm the request. Select Cancel to cancel, or Confirm to confirm:

|                                                                                                    | n Overview 🛼 Check Out                                                                                                    | 🔍 Contents 🦓 History 🎬 Export 📲 Copy 🦙 Link Delete |
|----------------------------------------------------------------------------------------------------|----------------------------------------------------------------------------------------------------|----------------------------------------------------|
| Jeavy Cigarette Smokers [ID:15]                                                                                                    | Please confirm                                                                                                    | ×                                                  |
| Code Group Details<br>Heavy Cigarette Smokers was created by Alex Smit<br>The Group is checked in at version 6                                                 | You are about to request a review from <b>Dr Blake Patel</b> .<br>This review must be completed by <b>21/10/2022</b> , otherwise<br>review is automatically cancelled.<br>Submitting this request will disable the checkout option for | Edit Details]                                      |
| People who smoke more than 40+ cigarettes per day<br>This Group is <i>LOCKED to Third Parties</i><br>(If this Group is shared via a project then project colla | Code Group until the review process is complete.                                                                                                    | ancel                                              |
| edit the Group)                                                                                                    | Could you please look at<br>adding?<br>Request review                                                                                                    | this to see whether you think any other Codes need |
|                                                                                                    |                                                                                                    |                                                    |

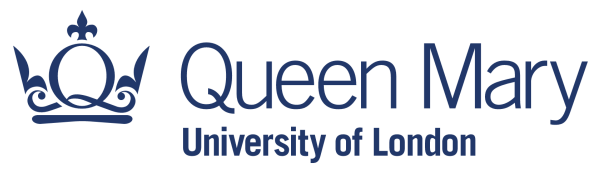

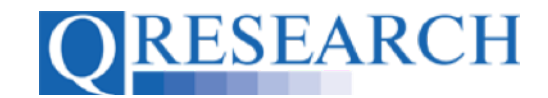

6. Once Confirmed, the screen will display a pop-up box showing that the Review has been successfully requested:

|                                                                                                    | 🎢 Overview 🖣 Check Out 🔍 Contents 🦓 History 👔 Export 🦓 Copy 🦙 Link Delet                                                                               |
|----------------------------------------------------------------------------------------------------|----------------------------------------------------------------------------------------------------|
| Heavy Cigarette Smokers [ID:15504]                                                                                                    |                                                                                                    |
| Code Group Details                                                                                                    | [Edit Details]                                                                                                    |
| Heavy Cigarette Smokers was create<br>The Group is checked in at version 6<br>People who smoke more than 40+ cig                                         | Close PW                                                                                                    |
| This Group is <i>LOCKED to Third Parties</i><br>(If this Group is shared via a project then project collaborators will not be able to<br>edit the Group) | 10 days $\diamondsuit$ Note for reviewer (optional) Could you please look at this to see whether you think any other Codes need adding? Request review |

7. Your Code Group Details will now show the Code Group as Checked Out for editing and display the Review as pending, together with the required completion date:

|                                                                                                    | 👋 Overview 🔍 Contents 🦓 History 📓 Export 📲 Copy 🦙                                                                                           | Link |
|----------------------------------------------------------------------------------------------------|----------------------------------------------------------------------------------------------------|------|
| Heavy Cigarette Smokers [ID:15504]                                                                                                    |                                                                                                    |      |
| Code Group Details                                                                                                    |                                                                                                    |      |
| Heavy Cigarette Smokers was created by Alex Smith<br>The Group is checked out for editing.                                                               | Reviewer<br>Dr Blake Patel                                                                                                    |      |
| People who smoke more than 40+ cigarettes per day                                                                                                    | Start date pending                                                                                                    |      |
| This Group is <i>LOCKED to Third Parties</i><br>(If this Group is shared via a project then project collaborators will not be able to<br>edit the Group) | Completion date 22/10/2022 As the owner of this Code Group you are able to cancel the review. Cancellation message (optional) Cancel review |      |

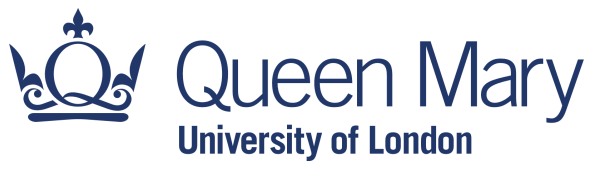

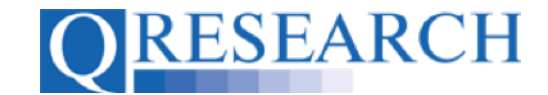

8. You are able to cancel the Review at any time by selecting the <sup>Cancel review</sup> option on the Code Group Details screen. There is also the opportunity to write a message here about why the Review is being cancelled. If you do choose to cancel, the user who was asked to complete the Review will receive an email that includes the following information:

| "Generating new knowledge to improve patient care"                                  |                                           |  |  |  |
|-------------------------------------------------------------------------------------|-------------------------------------------|--|--|--|
| Dear Dr Blake Patel                                                                 |                                           |  |  |  |
| The request to review has bee                                                       | n cancelled for the following Code Group: |  |  |  |
| Code Group                                                                          | Code Group Heavy Cigarette Smokers        |  |  |  |
| Code GroupId Id                                                                     | 15504                                     |  |  |  |
| Cancelled by                                                                        | Alex Smith (alex@dancinghouse.co.uk)      |  |  |  |
| Note Review no longer required, thank you.                                          |                                           |  |  |  |
| The review has automatically been removed from your list of reviewable Code Groups. |                                           |  |  |  |
| No further action is required.                                                      |                                           |  |  |  |
| The QResearch Team.                                                                 |                                           |  |  |  |

9. Once a Review request has been confirmed, QWeb sends it to the other user's QWeb login/email address:

| "Generating new knowledge to improve patient care"                                           |                                      |  |  |
|----------------------------------------------------------------------------------------------|--------------------------------------|--|--|
| Dear Dr Blake Pate                                                                           | 21                                   |  |  |
| You have been req                                                                            | uested to review the following:      |  |  |
| Code Group                                                                                   | Heavy Cigarette Smokers              |  |  |
| Code GroupId Id                                                                              | 15504                                |  |  |
| Complete by                                                                                  | 22/10/2022                           |  |  |
| Requested by                                                                                 | Alex Smith (alex@dancinghouse.co.uk) |  |  |
| Note Could you please look at this to see whether you think any other Codes need adding?     |                                      |  |  |
| To start or decline this request, please visit the <u>Code Group Review</u> section of QWeb. |                                      |  |  |
| The QResearch Team.                                                                          |                                      |  |  |

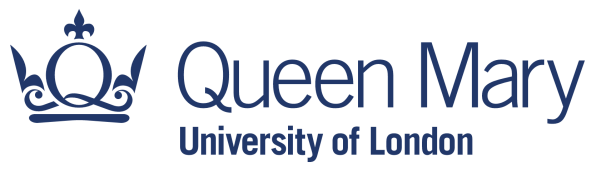

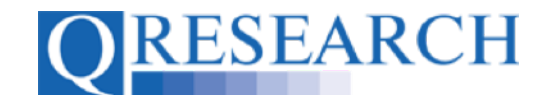

10. This directs the user to the Code Group Review section of QWeb, where they can accept or decline the Review:

| Code Groups I am Reviewing                                                                   |                                                                                                    |                                                                            |                   |                |  |
|----------------------------------------------------------------------------------------------|----------------------------------------------------------------------------------------------------|----------------------------------------------------------------------------|-------------------|----------------|--|
| Below are the C                                                                              | Below are the Code Group/s you received a review request for.                                                                                                    |                                                                            |                   |                |  |
| You can choose<br>As part of your F<br>On completing a<br>Once a Review i<br>A Review can be | e to Review or Decline a request. If you Decline a request<br>Review, you may add or remove Codes to the Group.<br>a Review you have the option to add Review Comments<br>is completed, it is removed from your list of Reviews.<br>e Accepted or Rejected by the requester. You will be not | t, you will have the opport<br>and/or Version Notes.<br>ified accordingly. | unity to comment. |                |  |
| Id                                                                                           | Name                                                                                                    | Requester                                                                  | Expiry date       |                |  |
| 15504                                                                                        | Heavy Cigarette Smokers                                                                                                    | Alex Smith                                                                 | 22/10/2022        | Review Decline |  |

11. If the user declines the request, you will receive an email from QWeb advising that the request has been declined and the Code Group has been Checked back In:

| QRESEARCH                                                                               |                                                     |  |
|-----------------------------------------------------------------------------------------|-----------------------------------------------------|--|
| "Generating new know                                                                    | ledge to improve patient care"                      |  |
| Dear <u>alex@dancinghot</u>                                                             | <u>ise.co.uk</u>                                    |  |
| The request to review has been declined for the following Code Group:                   |                                                     |  |
| Code Group                                                                              | Heavy Cigarette Smokers                             |  |
| Code GroupId Id                                                                         | 15504                                               |  |
| Declined by                                                                             | blake@dancinghouse.co.uk (blake@dancinghouse.co.uk) |  |
| The review has been declined and the Code Group has automatically been checked back in. |                                                     |  |
| No further action is required.                                                          |                                                     |  |
| The QResearch Team.                                                                     |                                                     |  |

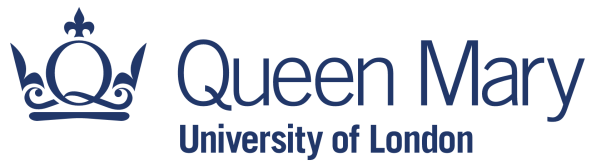

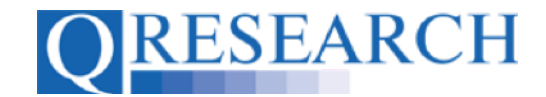

12. If the user completes a Review of the Code Group, you will receive an email from QWeb advising that the request has been completed. If any comments about changes to the Code Group have been typed by the user, they will also be included here in the Note field:

| "Generating new knowledge to improve patient care"                            |                                                    |  |
|-------------------------------------------------------------------------------|----------------------------------------------------|--|
| Dear Alex Smith                                                               |                                                    |  |
| The request to review has been complete for the following Code Group:         |                                                    |  |
| Code Group                                                                    | Heavy Cigarette Smokers                            |  |
| Code GroupId Id                                                               | 15504                                              |  |
| Completed by                                                                  | Dr Blake Patel ( <u>blake@dancinghouse.co.uk</u> ) |  |
| Note                                                                          | Removed tonsillitis Codes                          |  |
| The review has been completed. Changes may have been made.                    |                                                    |  |
| To approve or reject this review, please see the details for this Code Group. |                                                    |  |
| The QResearch Team.                                                           |                                                    |  |

13. This information will also now be available in the Code Group Details of the Code Group you shared for Review:

| Heavy Cigarette Smokers [ID:15504]                                                                                                    |                                                                                                    |  |  |
|----------------------------------------------------------------------------------------------------|----------------------------------------------------------------------------------------------------|--|--|
| Code Group Details                                                                                                    |                                                                                                    |  |  |
| Heavy Cigarette Smokers was created by Alex Smith<br>The Group is checked out for editing.                                                               | Dr Blake Patel has completed the review for this Code Group.<br>With the following comments                                                 |  |  |
| People who smoke more than 40+ cigarettes per day                                                                                                    | Removed tonsillitis Codes                                                                                                    |  |  |
| This Group is <i>LOCKED to Third Parties</i><br>(If this Group is shared via a project then project collaborators will not be able to<br>edit the Group) | Code Changes made                                                                                                    |  |  |
|                                                                                                    | EMIS Added (0)   Removed (2)                                                                                                    |  |  |
|                                                                                                    | TRUD Added (0)   Removed (0)                                                                                                    |  |  |
|                                                                                                    | SNOMED Added (0)   Removed (0)                                                                                                    |  |  |
|                                                                                                    | To complete the review process, please accept or reject the review. You may also add a message if you wish.                                 |  |  |
|                                                                                                    | Message                                                                                                    |  |  |
|                                                                                                    |                                                                                                    |  |  |
|                                                                                                    | The reviewer will be notified of your decision.                                                                                             |  |  |
|                                                                                                    | Accept Reject<br>If accepted, any changes made will be rolled into a new version of the Code<br>Group. Otherwise changes will be discarded. |  |  |

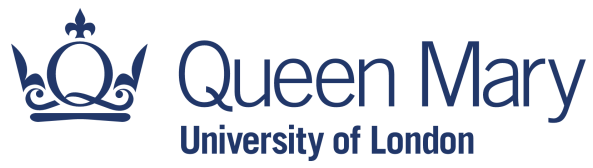

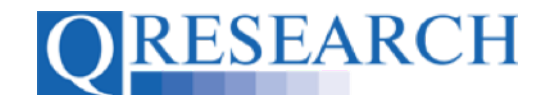

14. You are then able to accept or reject the Review by using the Accept or Reject buttons at the bottom right of the screen. There is also have the opportunity to type notes to the user in the Message box on the page, as shown in the example below. This message will be sent to the user with notification about whether the review has been accepted or rejected:

| Code Group Details                                                                                                    |                                                                                                    |
|----------------------------------------------------------------------------------------------------|----------------------------------------------------------------------------------------------------|
| Heavy Cigarette Smokers was created by Alex Smith                                                                                                 | Dr Blake Patel has completed the review for this Code Group.                                                                                    |
| The Group is checked out for editing.                                                                                                    | With the following comments                                                                                                    |
| People who smoke more than 40+ cigarettes per day                                                                                                 | Removed tonsillitis Codes                                                                                                    |
| This Group is I OCKED to Third Parties                                                                                                    | Oude Observe medi                                                                                                    |
| Inis Group is LOCKED to Inird Parties<br>(If this Group is shared via a project then project collaborators will not be able to<br>edit the Group) | Code Changes made                                                                                                    |
|                                                                                                    | EMIS Added (0)   Removed (2)                                                                                                    |
|                                                                                                    | TRUD Added (0)   Removed (0)                                                                                                    |
|                                                                                                    | SNOMED Added (0)   Removed (0)                                                                                                    |
|                                                                                                    | To complete the review process, please accept or reject the review. You may also<br>add a message if you wish.                                  |
|                                                                                                    | Message                                                                                                    |
|                                                                                                    | Yes, I agree that the tonsillitis Codes are no longer compatible with the research question. Let's work with the new Version of the Code Group. |
|                                                                                                    | The reviewer will be notified of your decision.                                                                                                 |
|                                                                                                    | Accept Reject                                                                                                    |
|                                                                                                    | If accepted, any changes made will be rolled into a new version of the Code                                                                     |
|                                                                                                    | Group. Otherwise changes will be discarded.                                                                                                    |

15. After choosing whether to accept or reject the Review, a pop-up box will ask you to confirm your decision. If you have changed your mind you can choose to Cancel. If you wish to go ahead with your decision, select Confirm:

| Code Group Details                                                                        |                                                                                                    |                                       |                                                               |  |
|-------------------------------------------------------------------------------------------|----------------------------------------------------------------------------------------------------|---------------------------------------|---------------------------------------------------------------|--|
| Heavy Cigarette Smokers was created by Alex Smit<br>The Group is checked out for editing. | Please confirm ×                                                                                                 |                                       | eview for this Code Group.                                    |  |
| People who smoke more than 40+ cigarettes per day                                         | Are you sure you wish to accept this review?                                                                     |                                       |                                                               |  |
| This Group is LOCKED to Third Parties                                                     | Con                                                                                                    | Cancel                                |                                                               |  |
| (If this Group is shared via a project then project colla<br>edit the Group)              | erators will not be able to EMIS Added (0)   Removed (2)                                                         |                                       |                                                               |  |
|                                                                                           | TRUD Added (0)                                                                                                   | TRUD Added (0)   Removed (0)          |                                                               |  |
|                                                                                           | SNOMED Added                                                                                                    | SNOMED Added (0)   Removed (0)        |                                                               |  |
|                                                                                           | To complete the r<br>add a message if                                                                            | eview process, please ac<br>rou wish. | cept or reject the review. You may also                       |  |
|                                                                                           | Message                                                                                                    |                                       |                                                               |  |
|                                                                                           | Yes, I agree that the tonsillitis Co<br>research question. Let's work wi<br>The reviewer will be notified of you |                                       | no longer compatible with the<br>w Version of the Code Group. |  |
|                                                                                           |                                                                                                    |                                       | on.                                                           |  |
|                                                                                           | Accept Reject                                                                                                    |                                       |                                                               |  |
|                                                                                           | If accepted, any c                                                                                               | nanges made will be rolle             | ed into a new version of the Code                             |  |
|                                                                                           | Group. Otherwise                                                                                                 | changes will be discarde              | d.                                                            |  |

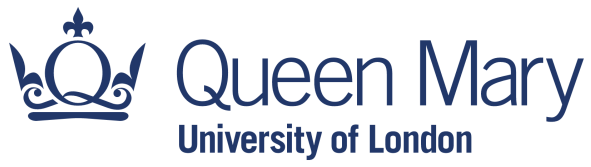

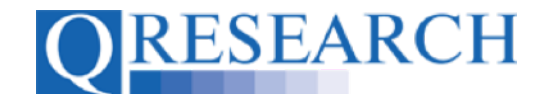

16. The user who completed the Review will be informed by an email from QWeb whether it has been accepted or rejected:

| QRESEARCH                                                   |                                                                                                    |  |  |
|-------------------------------------------------------------|----------------------------------------------------------------------------------------------------|--|--|
| "Generating new knowledge to improve patient care"          |                                                                                                    |  |  |
| Dear Dr Blake Patel                                         |                                                                                                    |  |  |
| Your review has been accepted for the following Code Group: |                                                                                                    |  |  |
| Code Group                                                  | Heavy Cigarette Smokers                                                                                                    |  |  |
| Code GroupId Id                                             | 15504                                                                                                    |  |  |
| Accepted by                                                 | Alex Smith (alex@dancinghouse.co.uk)                                                                                                    |  |  |
| Note                                                        | Yes, I agree that the tonsillitis Codes are no longer compatible with the research question. Let's work with the new Version of the Code Group. |  |  |
| No further action is required.                              |                                                                                                    |  |  |
| The QResearch Team.                                         |                                                                                                    |  |  |

17. If the Review is Rejected, any proposed changes to the Code Group will be ignored. If the Review is Accepted, any changes proposed by the Reviewer will be incorporated into a new Checked In Version of the Code Group:

| Heavy Cigarette Smokers [ID:15504]                                                                                                    | 8                            |
|----------------------------------------------------------------------------------------------------|------------------------------|
| Code Group Details                                                                                                    | [Edit Details]               |
| Heavy Cigarette Smokers was created by Alex Smith                                                                                                  | Reviewer                     |
| The Group is checked in at version 7                                                                                                    | Type to start searching      |
| People who smoke more than 40+ cigarettes per day                                                                                                  | Days to complete review      |
|                                                                                                    | 10 days                      |
| Inis Group is LOCKED to Inira Parties<br>(If this Group is shared via a project then project collaborators will not be able to<br>ordit the Group) | Note for reviewer (optional) |
| eur ne Goup)                                                                                                    |                              |
|                                                                                                    | Request review               |

- 18. This process can be repeated for subsequent Reviews by the same or another QWeb user. Each time proposed changes to the Code Group are accepted, a new Version will be Saved and Checked In.
- 19. This User Guide has illustrated how to request a Review of a Code Group. You may also find it helpful to view the User Guide 'Reviewing Someone Else's Code Group' which gives information about the Review process from the perspective of the QWeb user who has been asked to Review a Code Group. For more information on Versions, please refer to the User Guide Code Group Versions: An Overview. These are stand-alone guides but there are also accompanying videos, also available on the QResearch website.